# EVER PS END MONTH PAY DOCUMENTATION

Purchase order module with payment at the end of the month

## PREREQUISITES

#### Server

The Ever Popup module works on PHP versions from 5.6 to 7.

#### Prestashop

The module works on versions of Prestashop 1.6 to 1.7

## INSTALLATION & CONFIGURATION

### Adding the module to your shop

## **Prestashop 1.6**

From your Prestashop administration interface, click on the "Modules and Services" tab.

Place the module on your site by clicking on the "Add a module" button and install it.

# **Prestashop 1.7**

From your Prestashop administration interface, click on the "Modules" tab, then "Modules and services".

By adding the module on your site, it will install itself.

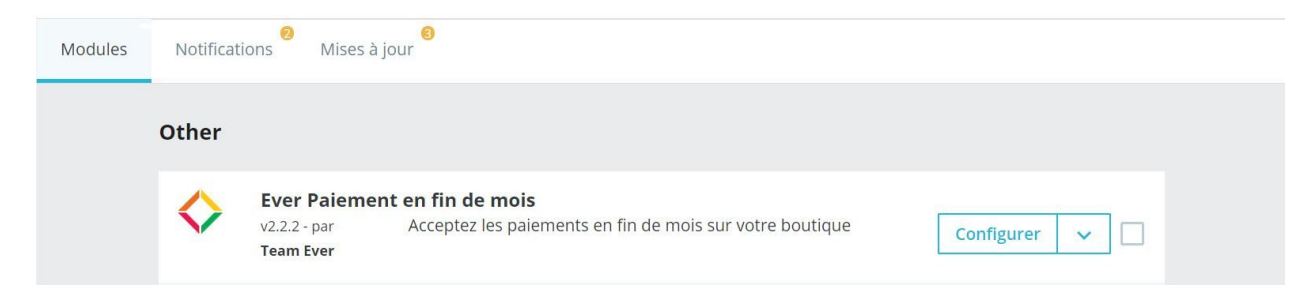

#### Configuration

## Administrator side

First, make sure your store's contact information is in place so that the module can display it on purchase orders

Note in passing the cron job that must be set up on your server, so as to generate the end-of-month invoices.

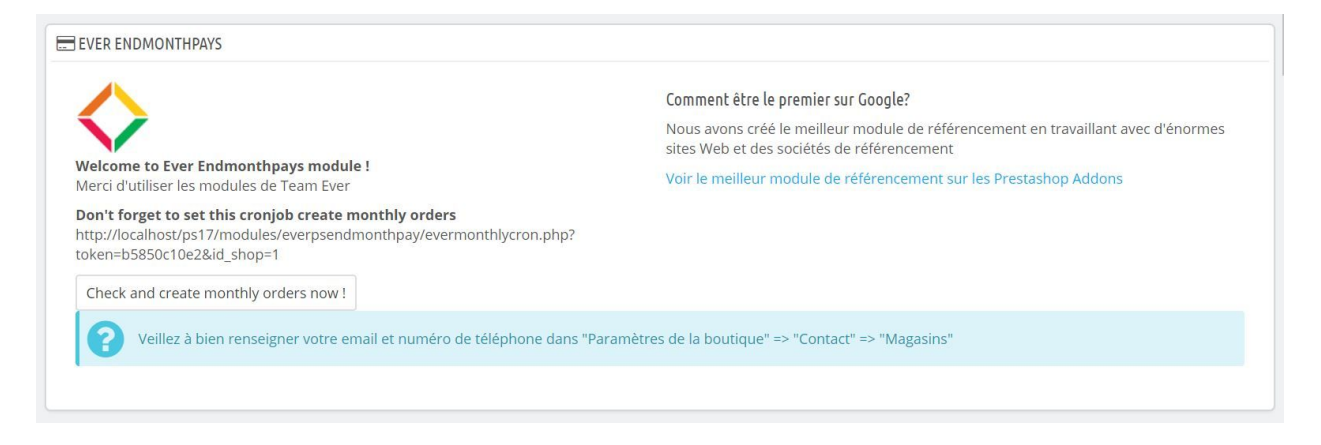

The module asks you which categories of products are allowed. If the customer places an unauthorized product in the cart, it will not be proposed to make purchase orders.

| * Catégories autorisées |                          | Collapse All       | Expand All | Check All | Uncheck All | chercher |
|-------------------------|--------------------------|--------------------|------------|-----------|-------------|----------|
|                         |                          |                    |            |           |             |          |
|                         | Accueil (7 séle          | ctionnés)          |            |           |             |          |
|                         | <ul> <li>Homm</li> </ul> | es                 |            |           |             |          |
|                         | Femmes                   |                    |            |           |             |          |
|                         | 🖉 🗁 Accessoire           | s (2 sélectionnés) |            |           |             |          |
|                         | Papete                   | rie                |            |           |             |          |
|                         | Access                   | oires de maison    |            |           |             |          |

Determine the customer groups authorized to create purchase orders, knowing that the customer must in all cases be connected and have a valid address to make purchase orders

| Allowed customer groups          | Visiteur 🗙      | Invité 🛪 Client 🕱                                  |
|----------------------------------|-----------------|----------------------------------------------------|
| Activer la création des bons de  | OUI             | NON                                                |
| commandes sur les pages produits | Permettra au cl | ient de télécharger directement un bon de commande |

You can authorize customers to download purchase orders for a single product directly from a product page. If the customer is logged in and has a valid address, the order form will be generated in one click.

Each end of the month, on a cron job, the module creates an order per customer, listing all the orders placed in the month. Determine the default state.

Specify the email of the administrator receiving the purchase orders generated by the customers, the prefix of the purchase orders.

| * Etat des commande en fin de mois | Livré   Préciser un état de commande par défaut po                             | ur les naiements en fin de mois |
|------------------------------------|--------------------------------------------------------------------------------|---------------------------------|
| Email                              | <ul> <li>contact@domain.tld</li> </ul>                                         | )<br>                           |
| Préfixe des bons de commandes      | Email recevant les bons de commandes en fin de mois                            |                                 |
|                                    | Merci de préciser le préfixe des bons de<br>commandes                          | I                               |
| Sujet de l'email des bons de       | email subject                                                                  |                                 |
| commandes                          | Merci de préciser le sujet de l'email pour<br>l'envoi de vos bons de commandes |                                 |

Specify the name of the purchase order file, as well as the text in the footer of purchase orders (company information, general conditions, etc.)

| Nom du fichier des bons de<br>commandes        | Purchase invoice name           Nom du fichier PDF                                                 |                         |
|------------------------------------------------|----------------------------------------------------------------------------------------------------|-------------------------|
| Texte en pied de page des bons de<br>commandes | <> <u>A</u> B I U ∓ m G ≣ • ⊟ • ⊟ • ■ • ■ Paragraphe •<br>Purchase invoice at the end of PDF files |                         |
|                                                | RIB, coordonnées, SIRET                                                                            |                         |
|                                                |                                                                                                    | <b>B</b><br>Sauvegarder |

Confirm to save.

You can find the list of purchase orders placed on your site by going to the "Orders" tab of your administration interface.

For each purchase order, three buttons are available if the purchase order is not yet validated :

- view: download PDF file
- validate: will validate the order form
- will delete the order form

| Tableau de bord   | Purch       | ase orders list    |           |              |       |         |                     |              |
|-------------------|-------------|--------------------|-----------|--------------|-------|---------|---------------------|--------------|
| ENDRE             | PUDCHASE    |                    |           |              |       |         |                     |              |
| Commandes 🔨 🔨     | T OKCHASE ( |                    |           |              |       |         |                     |              |
| Commandes         | ID 🕶 🔺      | Customer 🔻 🔺       | Total 🔻 🔺 | Delivery 🔻 🔺 | Valid | Ordered | Date 🔻 🔺            |              |
| Factures          |             |                    |           | · · ·        |       |         | Du                  | Q Rechercher |
| Avoirs            |             |                    |           |              |       |         |                     |              |
| Bons de livraison |             |                    |           |              |       |         | Au                  |              |
| Paniers           | 11          |                    | 49 08 F   | France       | Qui   | Non     | 22/12/2018 10:23:41 | Afficher     |
| Purchase orders   |             | Ci Ci Di Di Nilori | 40,00 0   | Trance       | ou.   |         |                     | America      |
| Catalogue         | 10          | C. CHALAMON        | 34,80 €   | France       | Non   | Non     | 22/12/2018 10:23:14 | Q Afficher ▼ |
| Clients           | 9           | C. CHALAMON        | 14,28 €   | France       | Non   | Oui     | 21/12/2018 18:37:04 | Q Afficher ▼ |
| SAV               | 8           | C. CHALAMON        | 14,28 €   | France       | Non   | Oui     | 21/12/2018 18:32:59 | ⊕ Afficher ▼ |

# **Customer side**

The customer has privileged access to his order forms from his customer account

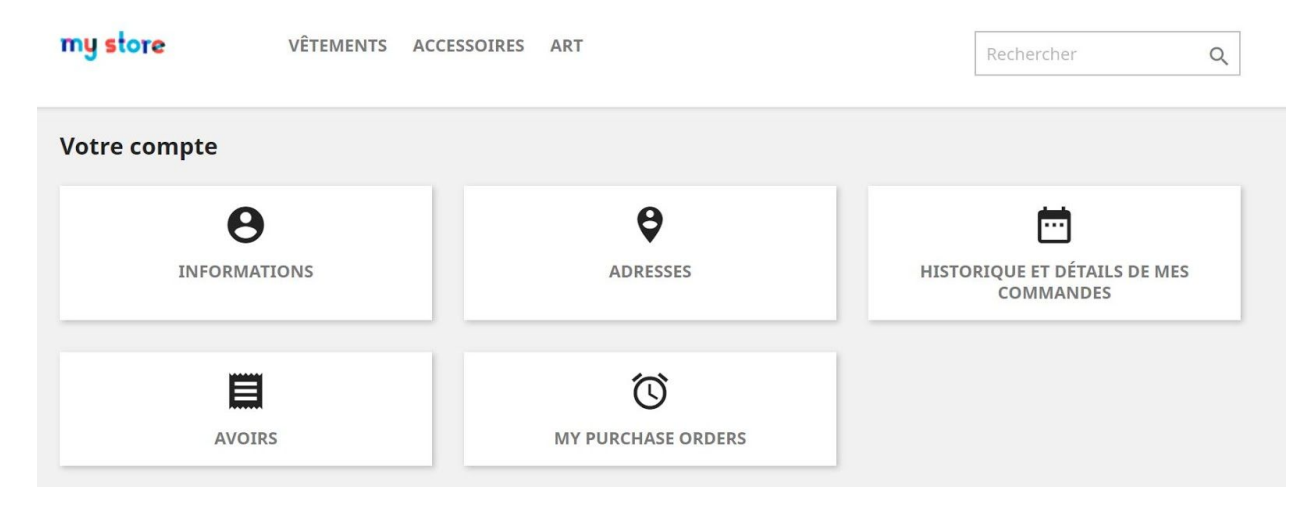

The customer can find on this page the list of purchase orders made on your site.

The first column allows him to download in PDF format the orders placed, the second gives him the date of creation, the third the total TTC of the purchase order, the fourth specifies if it is linked to an order, the fifth if the purchase order has been validated, and the last one allows to put back to the basket the products found in the order form.

| e is a<br>s po | a list of all your purchase<br>uvez commande à n'imp | orders.                   |           |             |           |                   |
|----------------|------------------------------------------------------|---------------------------|-----------|-------------|-----------|-------------------|
| esite<br>#     | z pas a nous contacter p<br>Téléchargement           | Date de création          | Total TTC | Invoice     | Valide    | Ajouter au panier |
| 11             | 11.pdf                                               | samedi 22 décembre 2018   | 49,08 €   | Not ordered | Valide    | Ajouter au panier |
| 10             | 10.pdf                                               | samedi 22 décembre 2018   | 34,80 €   | Not ordered | Not valid | Ajouter au panier |
| 9              | 9.pdf                                                | vendredi 21 décembre 2018 | 14,28 €   | Ordered     | Not valid | Ajouter au panier |

Purchase orders are thus presented

| my store  | Ever Paiement e<br>samedi 22 dé<br>ps<br>ps17 -        | n fin de mois _11<br>écembre 2018<br>17<br>France | cyrilc<br>53 rue C | Cyril CHALAMON<br>halamon@gmail.com<br>offenchach, -, Appt 11<br>31500<br>TOULOUSE<br>France |
|-----------|--------------------------------------------------------|---------------------------------------------------|--------------------|----------------------------------------------------------------------------------------------|
| Référence | Nom                                                    | Quantité                                          | Prix HT            | Total produit HT                                                                             |
| demo_11   | Mug The best is yet to come                            | 1                                                 | 11,90€             | 11,90€                                                                                       |
| demo_6    | Affiche encadrée The<br>best is yet to come<br>40x60cm | 1                                                 | 29,00 €            | 29,00€                                                                                       |
|           |                                                        |                                                   | Total produits HT  | 40,90 €                                                                                      |
|           |                                                        |                                                   | Total livraison HT | 0,00€                                                                                        |
|           |                                                        |                                                   | Total taxes        | 8,18€                                                                                        |
|           |                                                        |                                                   | Total TTC          | 49,08 €                                                                                      |

In the order tunnel, the customer can directly retrieve a purchase order

| my store             | VÊTEMENTS ACCESSOIRES AR                                                     | т                  | Recherche                                | er Q                        |
|----------------------|------------------------------------------------------------------------------|--------------------|------------------------------------------|-----------------------------|
| PANIER               |                                                                              |                    | CRÉER UN BON D                           | E COMMANDE                  |
|                      | Mug The best is yet to come 2                                                | ^ 28,56 € <b>Î</b> | 4 articles<br>Livraison                  | 98,16 €<br>gratuit          |
| BEST<br>BEST<br>COME |                                                                              |                    | Total TTC                                | 98,16 €                     |
|                      | Affiche encadrée The best is<br>yet to come<br>34,80 €<br>Dimension: 40x60cm | ^<br>▼ 69,60 €     | Garanties sécuri<br>dans le module "Réas | té (à modifier<br>surance") |
|                      |                                                                              |                    | Politique de livra                       | aison (à modifier           |

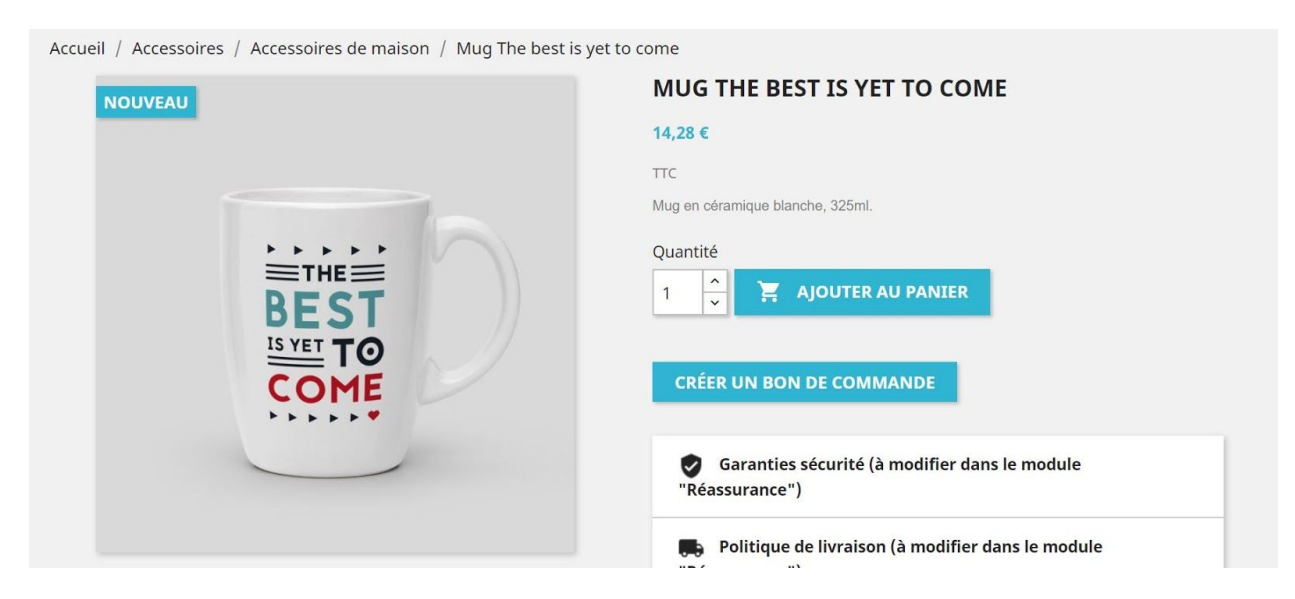

On the product page, the customer can also create a purchase order, downloadable in one click.